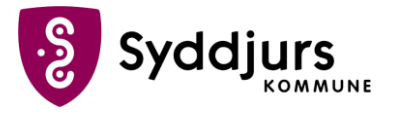

## Tilknyt en telefon som to-faktor

## Trin for trin

- 1. Hent OS2-faktor-appen i App-store eller Play Butik. Nogle arbejdstelefoner har allerede appen installeret
- 2. Gå ind i appen. Navngiv din to-faktorenhed det kan fx være Telefon. Tryk Gem navn
- 3. Opret en 4-cifret pinkode, som skal bruges ved to-faktor godkendelse
- 4. Tryk på Verificer identitet
- 5. Log på med MitID (Hvis du aktiverer appen på din arbejdstelefon, og har MitID på din private telefon, skal du vælge den bjælke, der hedder 'Åben MitID på en anden enhed')
- 6. Når du har godkendt med MitID er registreringen gennemført, og du er nu færdig